## SKY Soil Type Map Report

Last Modified on 03/01/2022 3:30 pm CST

The Sky Soil Type Map report displays the soil type map for the selected Field.

- 1. Navigate to Reports / SKY Mapping and select the Sky Soil Type Map Report.
- 2. Select the desired Field(s).

**Note:** Multiple Fields can be selected and will display on a single report. To print one Field per page, select a single Field.

- 3. Choose the appropriate season from the Season drop-down under Options.
- 4. Select the desired Basemap imagery from the Basemap drop-down.
- 5. Optionally select the following report criteria:
  - Start / End Date Choose to include only Recs within the selected date range.
  - Custom Imagery Select if custom drone imagery has been imported for the chosen Field.
  - Overview Map Select to add a boundary overview of the field to the report.
- 6. Once all desired report criteria are selected, choose Create Report.

**Note:** If no Recs are available per the report criteria selected, a warning message displays and the report fails to run.

7. The report displays in the *Reports Based on Field Selection* grid with a *Status* of *In Progress*. Choose **View** ? to open the report.